## How to Add a Quiz to a Course Shell

To create your own courses on the WLC, you'll need to email <u>learning@wellsky.com</u> and ask them to release however many course shells you need to build your own courses. The support desk will reply letting you know when the shells have been created and their titles.

## BEFORE MOVING FORWARD WITH THESE INSTRUCTIONS, PLEASE MAKE SURE YOU'VE COMPLETED THE COURSE SHELL REQUEST DISCUSSED ABOVE AND THE STEPS OUTLINED IN THE HOW TO

**PERSONALIZE A COURSE SHELL HANDOUT.** You can then move forward with the below instructions once those steps have been completed.

In this handout, we'll cover how to add a quiz to a course shell.

- 1) Click Add an activity or resource.
- 2) Click the *Quiz* tile.
- 3) Give your quiz a name.
- 4) Enter a brief description for your quiz.
- 5) In the *Grade* section, enter your passing threshold in the Grade to pass field. For example, if you want your passing percentage to be 80% and for the test to have 10 questions with 1 point being awarded for each correct answer (for a total of 10 points), then you will enter 8 into this field.
- 6) Within this same section, you can set how many attempts your users should have to complete the quiz. You can select from 1 through 10 or give them unlimited attempts.
- 7) Under Question behavior, change the How questions behave field to Immediate feedback.
- 8) Under Activity completion, change the Completion tracking field to Show activity as complete when conditions are met.
- 9) Click the checkbox next to Student must receive a grade to complete this activity.
- 10) In the *Require passing grade* row, click the checkbox next to *Require passing grade*.
- 11) Click the option to Save and display button.
- 12) You'll be taken to your quiz which currently has no questions within it. Click the option to Edit quiz.
- 13) Once you're on the *Editing quiz* page, click the *Add* dropdown and select *a new question*.
- 14) Select your question type and click Add.
- 15) Enter your question name. This information will not appear in the quiz.
- 16) Enter your question into the Question Text field.
- 17) Select how many points you want to award for correctly answering the question.
- 18) Depending upon which question type you've selected, each potential answer field may have an answer, grade, and feedback. Enter your answer into the answer field. If the answer is correct, enter the grade percentage you want to award. Enter the feedback you want to give the user for their answer.
- 19) After all potential answers have been entered, click Save changes.
- 20) You'll be redirected back to the *Editing quiz* page. Repeat steps 14-20 until all questions have been created.
- 21) **OPTIONAL:** If you would like to shuffle the order of your questions, click the checkbox next to Shuffle. You can also rearrange the question order by dragging and dropping. You can also add page breaks between your questions if you'd like.
- 22) If this is the only item you want to add to your course, click the course title in the footprint to go back to your course dashboard.

- 23) Click the button to Turn editing off.
- 24) You are now ready to enroll your users.

The next few pages show the above instructions along with screenshots showing where to click in each step.

## How to Add a Quiz to a Course Shell (Screenshot Instructions)

1) Click Add an activity or resource.

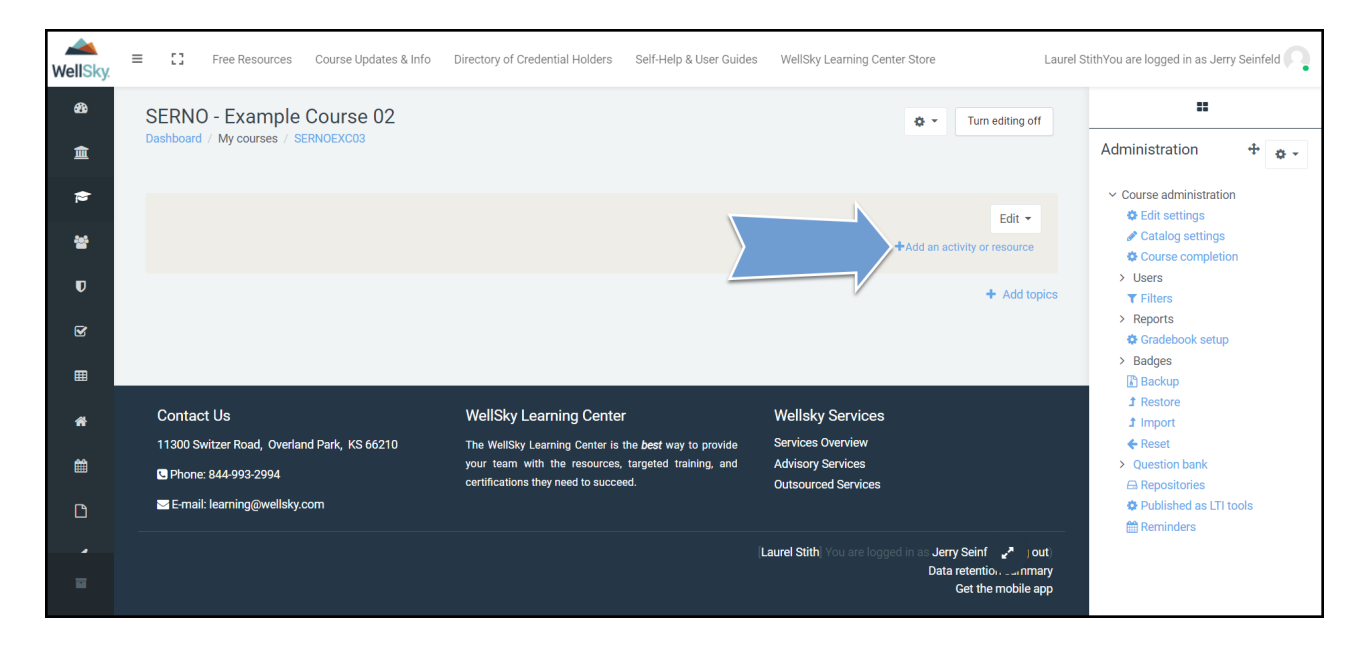

2) Click the *Quiz* tile.

| Add an activity or resou | Irce              |                               |                       |                    | ×                                     |
|--------------------------|-------------------|-------------------------------|-----------------------|--------------------|---------------------------------------|
| Search                   |                   |                               |                       |                    | Q                                     |
| Starred All              | Activities Reso   | urces                         |                       |                    |                                       |
| assignment<br>★ €        | 図<br>Book<br>☆ ❹  | ⊡     Certificate     ☆       | ित्ते<br>Chat<br>दे 🚯 | 計<br>Choice<br>☆ 0 | Database                              |
| Edwiser Form             | External tool     | Feedback                      | File     ☆            | Folder<br>☆ 0      | ि <mark>ल्ल</mark><br>Forum<br>क्रे 🚯 |
|                          | H5P<br>☆ <b>③</b> | IMS content<br>package<br>☆ 0 | ि<br>Label<br>☆ ❶     | Lesson<br>☆ ❶      | ●<br>Page<br>☆ <b>①</b>               |
| Questionnaire            | Quiz              | File<br>SCORM package<br>★ ④  | aal<br>Survey<br>☆ ❹  | Ø<br>URL<br>★ ❹    | ີ່<br>Wiki<br>☆ €                     |
| ₩orkshop<br>☆ <b>3</b>   |                   |                               |                       |                    |                                       |

3) Give your quiz a name.

| WellSky           | E C Free Resources Course Updates & Info Directory of Credential Holders Self-Help & User Guides WellSky Learning Center Store Laurel | StithYou are logged in as Jerry Seinfeld                                                                                                    |
|-------------------|----------------------------------------------------------------------------------------------------|----------------------------------------------------------------------------------------------------|
| £3<br>€∎          | SERNO - Example Course 02<br>Dashboard / My courses / SERNOEXCO3 / Adding a new Quiz                                                  | Administration + +                                                                                                    |
| <del>⊘</del><br>삼 | ► Adding a new Quiz<br>► Expand all                                                                                                   | <ul> <li>Course administration</li> <li>Edit settings</li> <li>Catalog settings</li> <li>Course completion</li> <li>Users</li> <li>Filters</li> </ul>  |
| €<br>∰            | Description                                                                                                    | <ul> <li>&gt; Reports</li> <li>I Gradebook setup</li> <li>&gt; Badges</li> <li>[Backup</li> <li>J Restore</li> <li>J Import</li> <li>I Dest</li> </ul> |
|                   | *                                                                                                    | <ul> <li>← neset</li> <li>&gt; Question bank</li> <li>⇔ Repositories</li> <li>⇔ Published as LTI tools</li> <li>m Reminders</li> </ul>                 |
|                   | <ul> <li>Display description on course page </li> </ul>                                                                               |                                                                                                    |

4) Enter a brief description for your quiz.

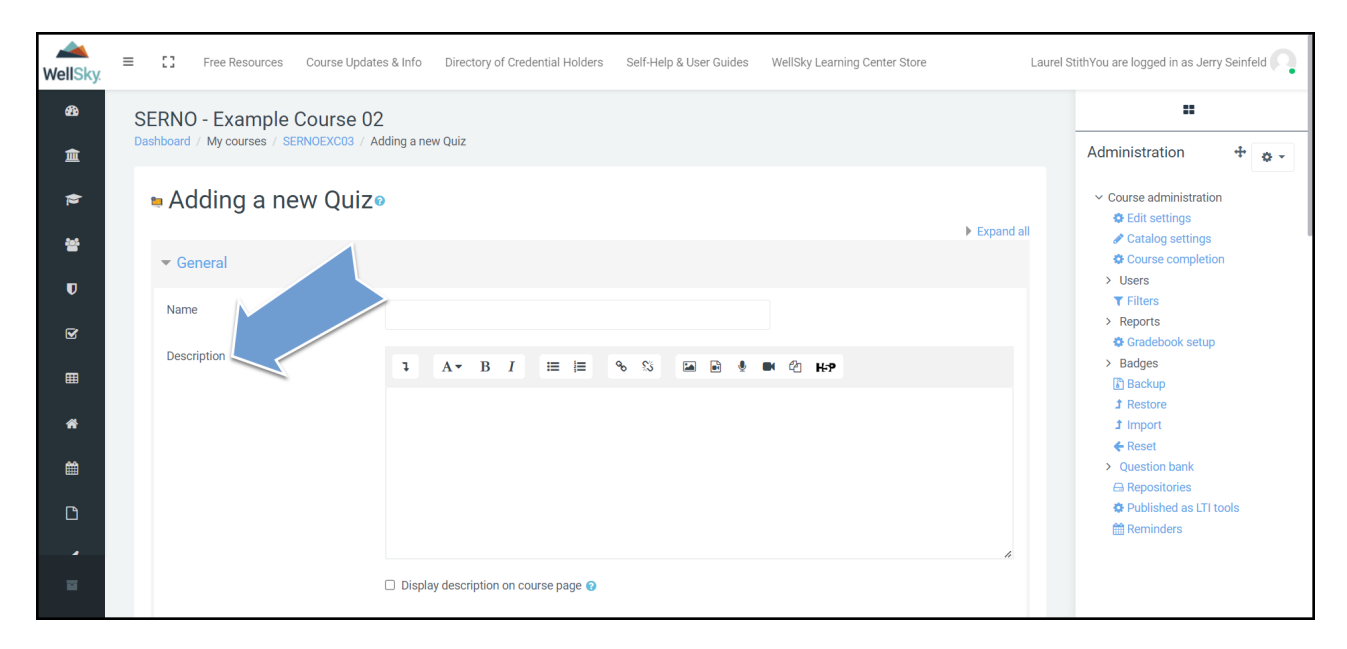

5) In the *Grade* section, enter your passing threshold in the Grade to pass field. For example, if you want your passing percentage to be 80% and for the test to have 10 questions with 1 point being awarded for each correct answer (for a total of 10 points), then you will enter 8 into this field.

| WellSky.  | E C Free Resources Course Updates & Info Directory of Credential Holders Self-Help & User Guides WellSky Learning Center Store La | urel StithYou are logged in as Jerry Seinfeld 🦳                                                                                     |
|-----------|----------------------------------------------------------------------------------------------------|----------------------------------------------------------------------------------------------------|
| ea<br>Â   | Timing                                                                                                    | Administration + +                                                                                                    |
| <u>()</u> | Grade category Not categorized                                                                                                    | <ul> <li>Course administration</li> <li>Edit settings</li> <li>Catalog settings</li> <li>Course completion</li> </ul>               |
| D<br>B    | Grade to pass                                                                                                    | <ul> <li>&gt; Users</li> <li>▼ Filters</li> <li>&gt; Reports</li> <li>◊ Gradebook setup</li> </ul>                                  |
|           | Grading method 🛛 Highest grade 🗢                                                                                                  | > Badges  Backup  Restore  Import                                                                                                   |
| <b>*</b>  | Layout     Question behavior                                                                                                    | <ul> <li>▲ Import</li> <li>♦ Reset</li> <li>&gt; Question bank</li> <li>⇒ Repositories</li> <li>♥ Dibliched ex III tools</li> </ul> |
|           | Review options     Appearance                                                                                                    | ₩ Fublished as £1 (bors)<br>∰ Reminders                                                                                             |

6) Within this same section, you can set how many attempts your users should have to complete the quiz. You can select from 1 through 10 or give them unlimited attempts.

| WellSky | ≡ | C Free Resources Course Updates & Info Directory of Credential Holders Self-Help & User Guides WellSky Learning Center Store Laurel S | StithYou are logged in as Jerry Seinfeld 🦳                                     |
|---------|---|----------------------------------------------------------------------------------------------------|--------------------------------------------------------------------------------|
| 63 (≣ ♦ |   | <ul> <li>▶ Timing</li> <li>▼ Grade</li> </ul>                                                                                         | Administration + • •                                                           |
|         |   | Grade category Not categorized 🗢                                                                                                    | Edit settings     Catalog settings     Course completion                       |
| U       |   | Attempts allowed 3 ¢                                                                                                    | <ul> <li>✓ Filters</li> <li>&gt; Reports</li> <li>♦ Gradebook setup</li> </ul> |
| #       |   | Grading method V Highest grade ¢                                                                                                    | > Badges Backup Restore I import                                               |
| â       |   | Layout     Question behavior                                                                                                    | Reset     Question bank     Repositories     Bubliched as LTLtools             |
| Ľ<br>,  |   | ▶ Review options <sub>●</sub>                                                                                                    | ₩ Published as LITIOUS<br>∰ Reminders                                          |
|         |   | Appearance                                                                                                    |                                                                                |

7) Under *Question behavior*, change the *How questions behave* field to *Immediate feedback*.

| ₩ellSky. = | Free Resources Course Updates & Info Directory of Credential Holders Self-Help & User Guides WellSky Learning Center Store                                                                                                    | Laurel StithYou are logged in as Jerry Seinfeld                  |
|------------|----------------------------------------------------------------------------------------------------|------------------------------------------------------------------|
| æ          | ▶ Layout                                                                                                    |                                                                  |
| 盦          | ▼ Question behavior                                                                                                    | Administration 💠 🔹                                               |
| ¢.         | Shuffle within questions 💿 No ¢                                                                                                    | <ul> <li>Course administration</li> <li>Edit settings</li> </ul> |
| 쓭          | How questions behave  O Deferred feedback                                                                                                    | <ul> <li>Catalog settings</li> <li>Course completion</li> </ul>  |
| U          | Show more Adaptive mode Adaptive mode Adaptive mode Deferred feedback Deferred feedback Deferred fe | > Users<br>▼ Filters                                             |
| ₽.         | Review options      Immediate feedback     Immediate feedback     Immediate feedback                                                                                                    | Reports     Gradebook setup                                      |
| m          | ► Appearance                                                                                                    | Backup                                                           |
| *          | ➤ Safe Exam Browser                                                                                                    | Ĵ Import<br>← Reset                                              |
| 鍿          | Extra restrictions on attempts                                                                                                    | Question bank     Repositories                                   |
|            | ► Overall feedback ●                                                                                                    | Reminders                                                        |
|            | Common module settings                                                                                                    |                                                                  |

8) Under Activity completion, change the Completion tracking field to Show activity as complete when conditions are met.

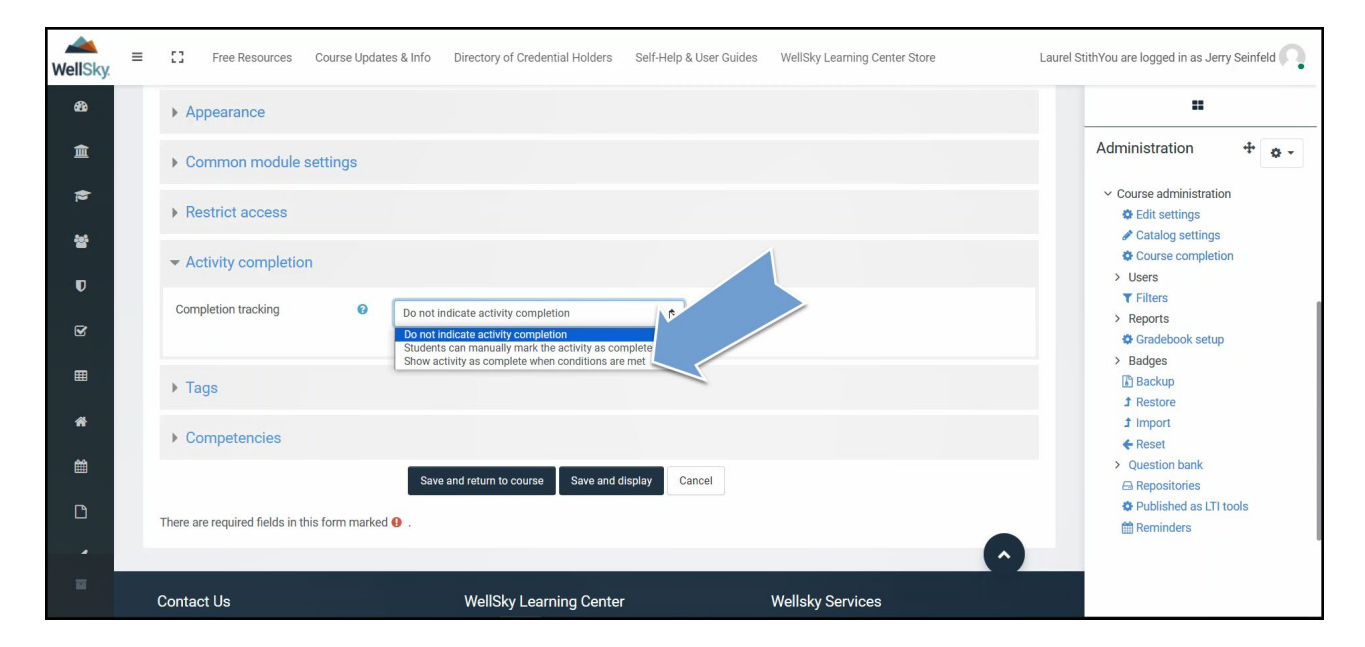

9) Click the checkbox next to Student must receive a grade to complete this activity.

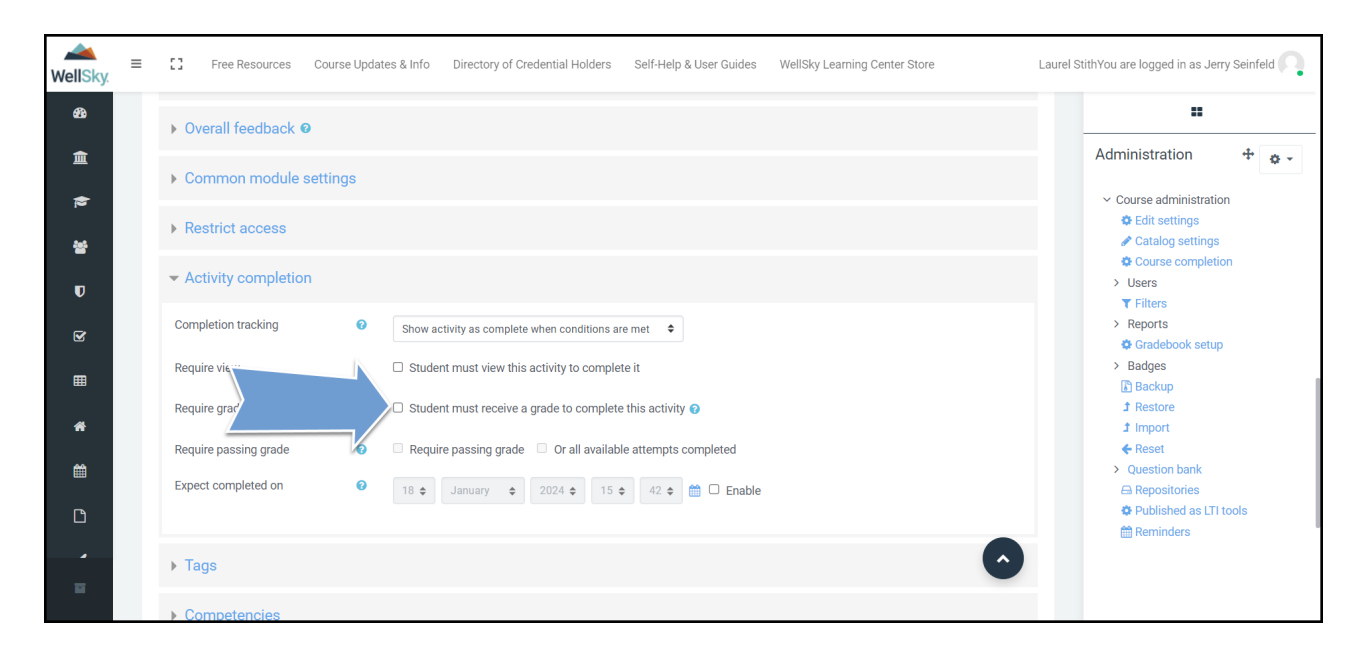

10) In the *Require passing grade* row, click the checkbox next to *Require passing grade*.

| WellSky | ≡ | Free Resources Course Updates & Info Directory of Credential Holders Self-Help & User Guides WellSky Learning Center Store Laure | l StithYou are logged in as Jerry Seinfeld 🦳                    |
|---------|---|----------------------------------------------------------------------------------------------------|-----------------------------------------------------------------|
| æ       |   | ▶ Overall feedback ●                                                                                                    |                                                                 |
| <br>€   |   | Common module settings                                                                                                    | Administration $\Phi$                                           |
| **      |   | ► Restrict access                                                                                                    | <ul> <li>✿ Edit settings</li> <li>✔ Catalog settings</li> </ul> |
| U       |   | ✓ Activity completion                                                                                                    | Users     Filters                                               |
| Y       |   | Completion tracking Show activity as complete when conditions are met +                                                          | Reports     Gradebook setup                                     |
| ⊞       |   | Require view  Student must view this activity to complete it                                                                     | > Badges                                                        |
| *       |   | Require gr                                                                                                    | Ĵ Restore<br>Ĵ Import                                           |
| Ê       |   | Expect completed on 18                                                                                                    | Question bank     Repositories                                  |
| Ľ       |   |                                                                                                    | <ul> <li>Published as LTI tools</li> <li>Reminders</li> </ul>   |
|         |   | > Tags                                                                                                    |                                                                 |
|         |   | ). Competencies                                                                                                    |                                                                 |

11) Click the option to Save and display button.

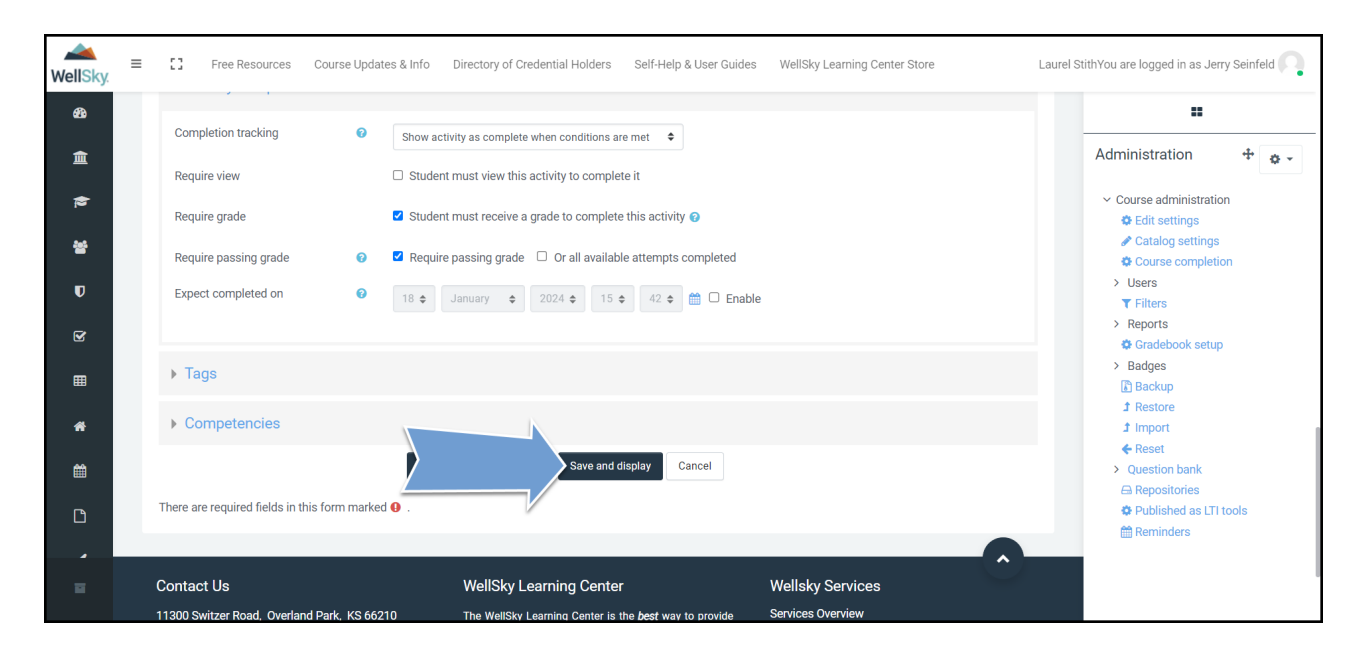

12) You'll be taken to your quiz which currently has no questions within it. Click the option to Edit quiz.

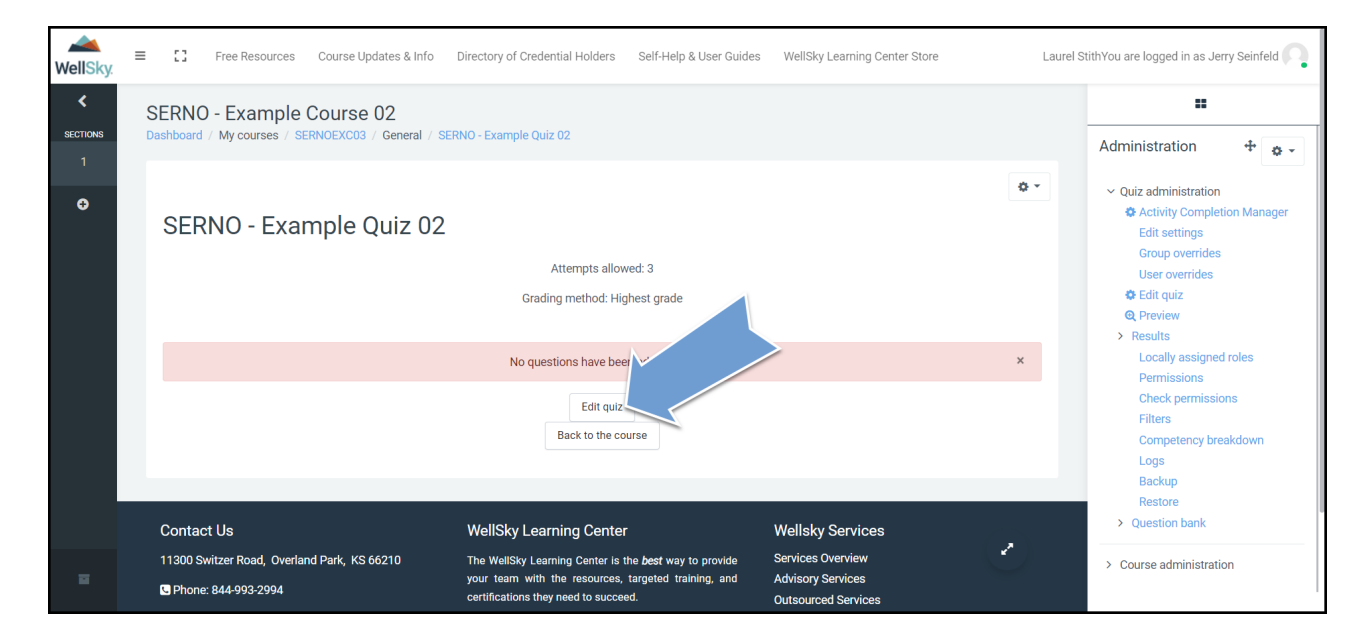

13) Once you're on the *Editing quiz* page, click the *Add* dropdown and select *a new question*.

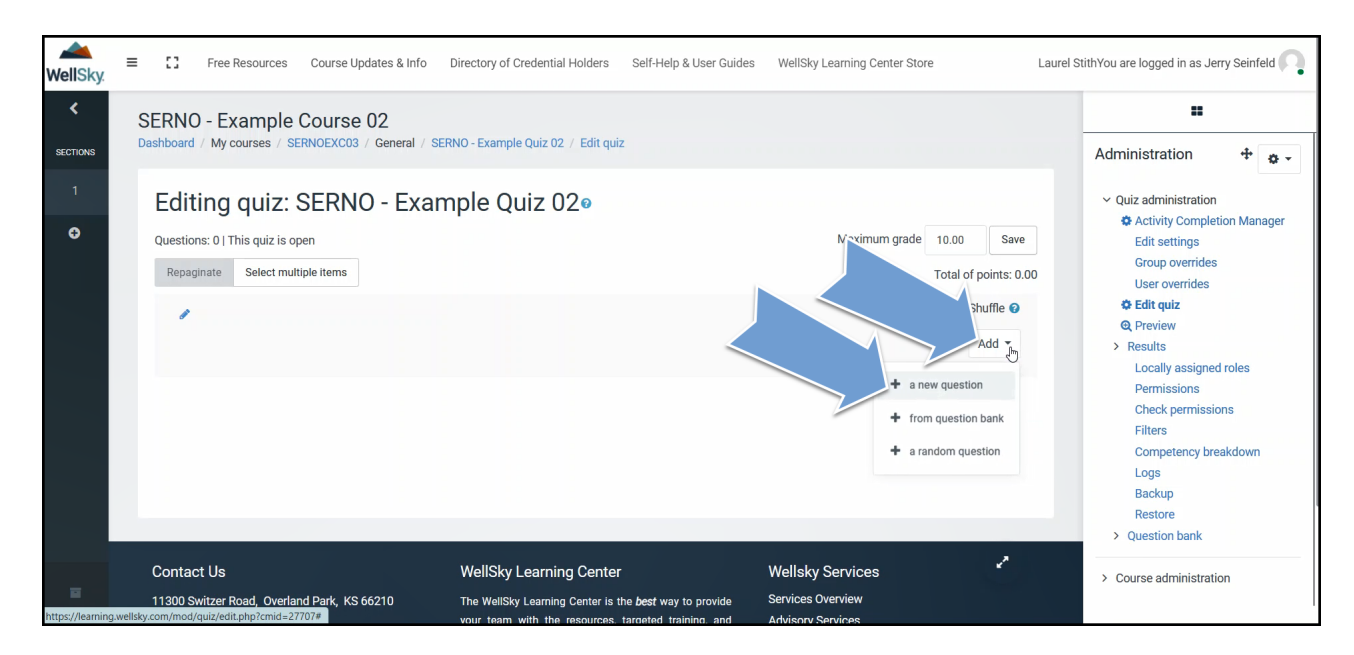

14) Select your question type and click Add.

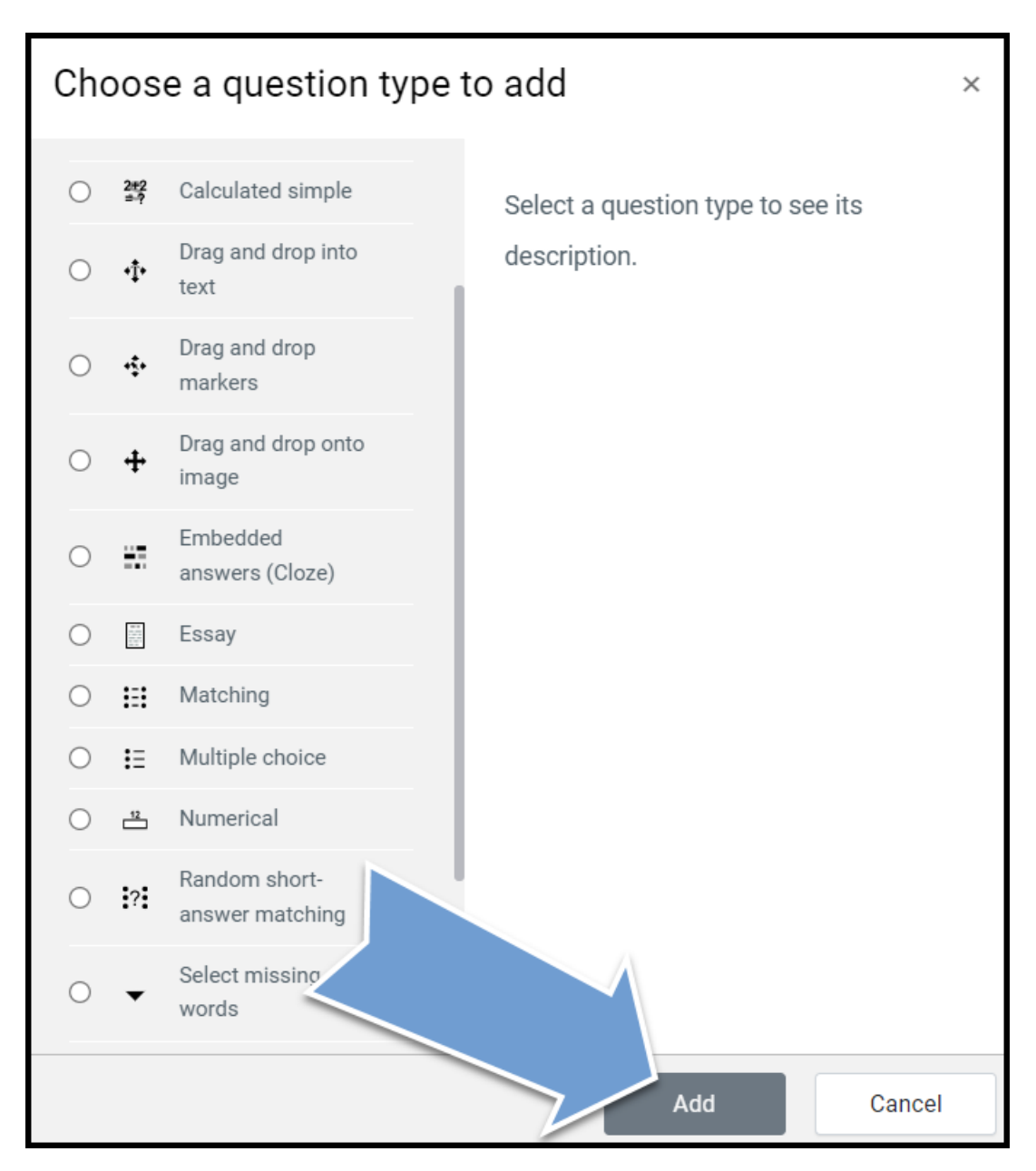

15) Enter your question name. This information will not appear in the quiz.

| WellSky  | E C Free Resources Course Updates & Info Directory of Credential Holders Self-Help & User Guides WellSky Learning Center Store Laurel                              | StithYou are logged in as Jerry Seinfeld                                     |
|----------|----------------------------------------------------------------------------------------------------|------------------------------------------------------------------------------|
| £3<br>♠  | SERNO - Example Course 02 Dashboard / My courses / SERNOEXC03 / General / SERNO - Example Quiz 02 / Question bank / Questions / Editing a Multiple choice question | Administration                                                               |
| ∎<br>æ   | Adding a Multiple choice question                                                                                                    | <ul> <li>Quiz administration</li> <li>Activity Completion Manager</li> </ul> |
| 남<br>(1) | General                                                                                                    | Edit settings<br>Group overrides<br>User overrides                           |
| R        | Category Default for SERNOEXCO3 ¢ Question name                                                                                                    | G. Preview     Results     Locally assigned roles                            |
| #        | Label None                                                                                                    | Permissions<br>Check permissions<br>Filters                                  |
| <b>#</b> | Question text 0                                                                                                    | Competency breakdown<br>Logs<br>Backup                                       |
| Ľ        |                                                                                                    | Restore<br>~ Question bank<br>Questions                                      |
| =        |                                                                                                    | Categories<br>Import<br>Export                                               |

16) Enter your question into the *Question Text* field.

| <ul> <li>SERNO - Example Course 02</li> <li>Deshboard / My courses / SERNOEXCO3 / General / SERNO - Example Quiz 02 / Question bank / Questions / Editing a Multiple choice question</li> <li>Addining a Multiple choice question</li> <li>Fexpand al</li> <li>General</li> <li>Gregory</li> <li>Uestion name</li> <li>Uestion name</li> <li>Uestion rest</li> <li>Sernoe</li> <li>Category</li> <li>Uestion rest</li> <li>Sernoe</li> <li>Sernoe</li> <li>Ser</li></ul>                                                                                                    | WellSky. | 😑 🖸 Free Resources Course Updates & Info Directory of Credential Holders Self-Help & User Guides WellSky Learning Center Store Laurel St | ithYou are logged in as Jerry Seinfeld 🦳                                     |
|----------------------------------------------------------------------------------------------------|----------|----------------------------------------------------------------------------------------------------|------------------------------------------------------------------------------|
| Adding a Multiple choice question on the second of the second of the sec | ණ        | SERNO - Example Course 02                                                                                                    | :                                                                            |
| <ul> <li>Adding a Multiple choice question</li> <li>Comparison</li> <li>Category</li> <li>Default for SERNOEXCO3</li> <li>Default for SERNOEXCO3</li></ul>                                                                                                    | 盦        | Dashboard / My courses / SERNOEXC03 / General / SERNO - Example Quiz 02 / Question bank / Questions / Editing a Multiple choice question | Administration 🕂 🔹 🗸                                                         |
| <ul> <li>Expand all</li> <li>Category</li> <li>Default for SERNOEXCO3</li> <li>Question name</li> <li>Label</li> <li>None</li> <li>Search</li> <li>A + B I = + % % = * * * * * * * * * * * * * * * * *</li></ul>                                                                                                    |          | Adding a Multiple choice question                                                                                                    | <ul> <li>Quiz administration</li> <li>Activity Completion Manager</li> </ul> |
| Category Default for SERNOEXCO3   Question name Image: Category   Question name Image: Category   Question name Image: Category   Question name Image: Category   Question name Image: Category   Question name Image: Category   Question name Image: Category   Question name Image: Category   Question name Image: Category   Question name Image: Category   Question text Image: Category   Image: Category Image: Category   Image: Category Image: Category   Question text Image: Category   Image: Category Image: Category   Image: Category Image: Category                                                                                                    | 2mL      | Expand all                                                                                                    | Edit settings                                                                |
| Category Default for SERNOEXCO3   Question name Image: Category   Question name Image: Category   Question name Image: Category   Question name Image: Category   Question name Image: Category   Question name Image: Category   Question name Image: Category   Question name Image: Category   Question name Image: Category   Question text Image: Category   Image: Question text Image: Category   Image: Question text Image: Category   Image: Question text Image: Category   Image: Question text Image: Question text   Image: Question text Image: Question text                                                                                                    | -        | - General                                                                                                    | Group overrides                                                              |
| Category Default for SERNOEXCO3 •<br>Cuestion name<br>Label<br>None<br>Search V<br>Question text<br>•<br>Cuestion text<br>•<br>Cuestion text<br>•<br>•<br>•<br>•<br>•<br>•<br>•<br>•<br>•<br>•<br>•<br>•<br>•                                                                                                    |          |                                                                                                    | User overrides                                                               |
| Question name Question name   Label None   Search Search   Question text Image: Search   Image: Search Image: Search   Image: Search<                                                                                                    | × I      | Category Default for SERNICEYCO3                                                                                                    | 🌣 Edit quiz                                                                  |
| Question name Question name   Image: Comparison of the permission of the permissio                                       | R        |                                                                                                    | Q Preview                                                                    |
| Image: Contract of the second second seco                                |          | Question name 0                                                                                                    | > Results                                                                    |
| Label     None     Check permissions       Search     Search       Question text     Image: Search       Image: Search     Image: Search       Image: Search     I                                                                                                    | m        |                                                                                                    | Locally assigned roles                                                       |
| Image: Search     Image: Search     Imag                                                                                                    |          | Label None                                                                                                    | Check permissions                                                            |
| Search       Search       Search       Competency breakdown       Logs       Backup         Logs       B I       I       Image: Search       Backup       Restore       Question back         C       C       C       C       C       C       C       C       C         C       C                                                                                                    | *        |                                                                                                    | Filters                                                                      |
| ⓐ         ☐         Question text         ●           ↓         ▲         ▲         ▲                                                                                                    |          | Search Y                                                                                                    | Competency breakdown                                                         |
| Question text       ●       1       A = B I I III III III III III III IIII I                                                                                                    | 雦        |                                                                                                    | Logs                                                                         |
| C C C C C C C C C C C C C C C C C C C                                                                                                    |          |                                                                                                    | Backup                                                                       |
| ✓ Question bank Question bank Questions                                                                                                    | Ľ        | ↓ A × B I == 1= 10 13 Mail He 12 MAP                                                                                                    | Restore                                                                      |
| Questions                                                                                                    |          |                                                                                                    | ✓ Question bank                                                              |
| Onternation                                                                                                    | -        |                                                                                                    | Questions                                                                    |
| Categories Categories                                                                                                    | -        |                                                                                                    | Categories                                                                   |
| Import                                                                                                    |          |                                                                                                    | Import                                                                       |

| WellSky. | Ξ | Free Resources   | Course Updates & Info | Directory of Credential Holders | Self-Help & User Guides | WellSky Learning Center Store | Laurel | StithYou are logged in as Jerry Seinfeld 🦳                                                      |
|----------|---|------------------|-----------------------|---------------------------------|-------------------------|-------------------------------|--------|-------------------------------------------------------------------------------------------------|
| æ        |   |                  |                       |                                 |                         |                               |        |                                                                                                 |
| 盦        |   |                  |                       |                                 |                         |                               |        | Administration 🕂 🐲 🗸                                                                            |
| 1        |   |                  |                       |                                 |                         |                               |        | <ul> <li>Quiz administration</li> </ul>                                                         |
| 쓥        |   |                  |                       |                                 |                         |                               |        | <ul> <li>Activity Completion Manager</li> <li>Edit settings</li> <li>Group overrides</li> </ul> |
| U        |   | Default points   |                       |                                 |                         |                               | "      | User overrides                                                                                  |
|          |   | bendun pointo    |                       |                                 |                         |                               |        | @ Preview                                                                                       |
|          |   | General feedback | 0                     |                                 |                         |                               |        | > Results                                                                                       |
| m        |   |                  | 1                     | A▼ B I ≔ ≡                      | % 🖏 🖬 🖷 🔮               | ■ «2 H-P                      |        | Locally assigned roles                                                                          |
| <u> </u> |   |                  |                       |                                 |                         |                               |        | Check permissions                                                                               |
| *        |   |                  |                       |                                 |                         |                               |        | Filters                                                                                         |
|          |   |                  |                       |                                 |                         |                               |        | Competency breakdown                                                                            |
| <b>#</b> |   |                  |                       |                                 |                         |                               |        | Logs                                                                                            |
|          |   |                  |                       |                                 |                         |                               |        | Backup                                                                                          |
| Ľ        |   |                  |                       |                                 |                         |                               |        | Restore                                                                                         |
|          |   |                  |                       |                                 |                         |                               |        | Question bank                                                                                   |
| ,        |   |                  |                       |                                 |                         |                               |        | Categories                                                                                      |
| 8        |   | ID number        | 0                     |                                 |                         |                               | -      | Import                                                                                          |
|          |   |                  |                       |                                 |                         |                               |        | Export                                                                                          |

17) Select how many points you want to award for correctly answering the question.

18) Depending upon which question type you've selected, each potential answer field may have an

- A. answer,
- B. grade, and
- C. feedback.

Enter your answer into the answer field. If the answer is correct, enter the grade percentage you want to award. Enter the feedback you want to give the user for their answer.

| WellSky. | = | Free Resources              | Course Updates & Info Directory of Credential Holders Self-Help & User Guides WellSky Learning Center Store Laur | el StithYou are logged in as Jerry Seinfeld 🦳                                |
|----------|---|-----------------------------|----------------------------------------------------------------------------------------------------|------------------------------------------------------------------------------|
| ණ        |   | Snow standard instruction   | ions 🤍 No 🗢                                                                                                    |                                                                              |
| 盦        |   | <ul> <li>Answers</li> </ul> |                                                                                                    | Administration 🕂 🛊 🗸                                                         |
| ¢        |   | Choice 1                    |                                                                                                    | <ul> <li>Quiz administration</li> <li>Activity Completion Manager</li> </ul> |
| 쓭        |   |                             |                                                                                                    | Edit settings<br>Group overrides                                             |
| U        |   | Grade                       | B None •                                                                                                    | User overrides                                                               |
| ¥        |   | Feedback                    | ז A- B I ≡ ≡ % % ם פּ ל של א-פ                                                                                   | Preview     Results                                                          |
| ⊞        |   |                             | C I                                                                                                    | Locally assigned roles Permissions Check permissions                         |
| *        |   | Choice 2                    | ॏ A ▾ B I ⅲ ⅲ % % 🖬 🖻 🖲 🕫 🖉 н+9                                                                                  | Filters<br>Competency breakdown                                              |
| Ê        |   |                             | · · · · · · · · · · · · · · · · · · ·                                                                            | Logs<br>Backup                                                               |
| Ľ        |   | Grade<br>Feedback           | None ¢                                                                                                    | Restore V Question bank                                                      |
| -        |   |                             |                                                                                                    | Questions<br>Categories                                                      |
|          |   |                             |                                                                                                    | Import                                                                       |

| WellSky    | = | C Free Resources Course Update              | es & Info Directory of Credential Holders Self-Help & User Guides WellSky Learning Center Store | Laurel StithYou are logged in as Jerry Seinfeld |
|------------|---|---------------------------------------------|-------------------------------------------------------------------------------------------------|-------------------------------------------------|
| •          |   |                                             |                                                                                                 |                                                 |
| 613        |   |                                             |                                                                                                 | •                                               |
| 盦          |   | Grade                                       | None +                                                                                          | Administration 🕂 🎄 🗸                            |
| <b>*</b>   |   | Feedback                                    | ЪА+ВІ≣≣ %% ⊠ № № № № № №                                                                        | <ul> <li>Ouiz administration</li> </ul>         |
| 10         |   |                                             |                                                                                                 | Activity Completion Manager                     |
| <b>805</b> |   |                                             |                                                                                                 | Edit settings                                   |
| -          |   |                                             |                                                                                                 | Group overrides                                 |
|            |   |                                             | Blanks for 3 more choices                                                                       | User overrides                                  |
| ·          |   |                                             |                                                                                                 | 🌣 Edit quiz                                     |
|            |   |                                             |                                                                                                 | C Preview                                       |
|            |   | Compliand foodbook                          |                                                                                                 | > Results                                       |
|            |   | Combined reedback                           |                                                                                                 | Locally assigned roles                          |
|            |   |                                             |                                                                                                 | Permissions                                     |
| 4          |   | Multiple tries                              |                                                                                                 | Check permissions                               |
| *          |   |                                             |                                                                                                 | Filters                                         |
| 44         |   | ▶ Tags                                      |                                                                                                 | Competency breakdown                            |
|            |   |                                             |                                                                                                 | Backup                                          |
|            |   |                                             | Save changes and continue editing                                                               | Restore                                         |
| G          |   |                                             |                                                                                                 | <ul> <li>Question bank</li> </ul>               |
|            |   | <u> </u>                                    | Save changes Cancel                                                                             | Questions                                       |
|            |   |                                             |                                                                                                 | Categories                                      |
| <b>1</b>   |   | There are required fields in this form mark | 0.                                                                                              | Import                                          |
|            |   |                                             |                                                                                                 | Export                                          |

19) After all potential answers have been entered, click Save changes.

- 20) You'll be redirected back to the *Editing quiz* page. Repeat steps 14-20 until all questions have been created.
- 21) **OPTIONAL:** If you would like to shuffle the order of your questions, click the checkbox next to Shuffle. You can also rearrange the question order by dragging and dropping. You can also add page breaks between your questions if you'd like.

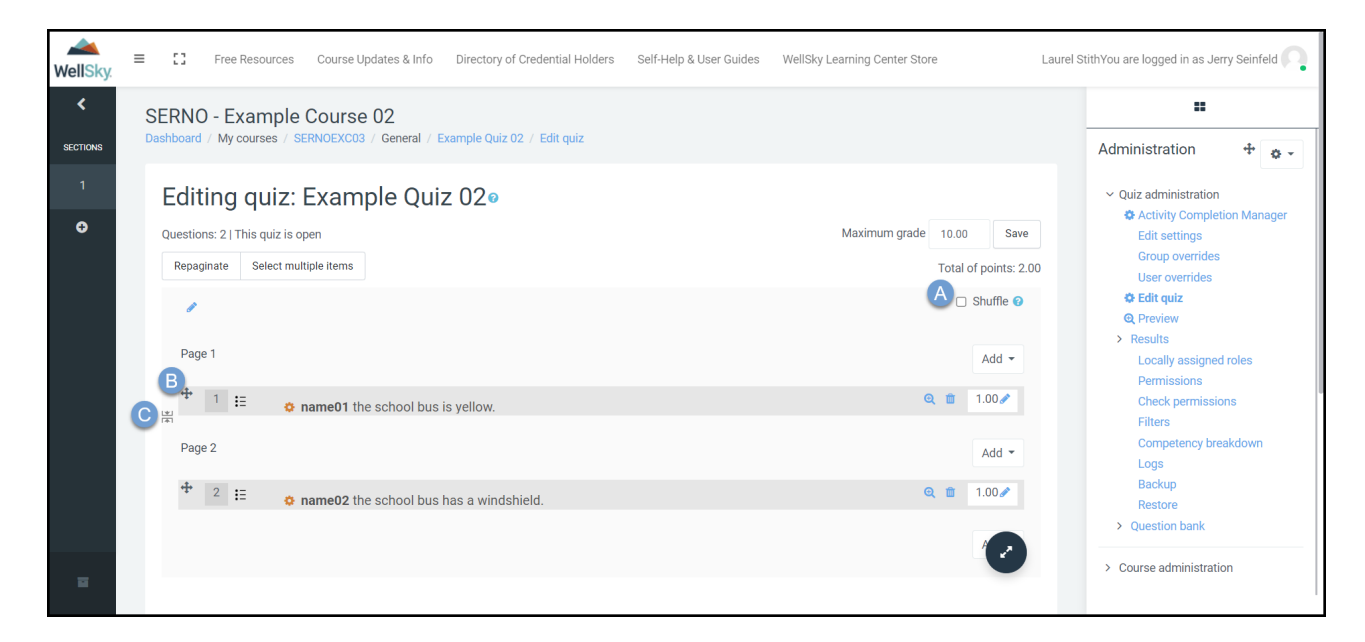

- A. Shuffle
- B. Move
- C. Page Break

22) If this is the only item you want to add to your course, click the course title in the footprint to go back to your course dashboard.

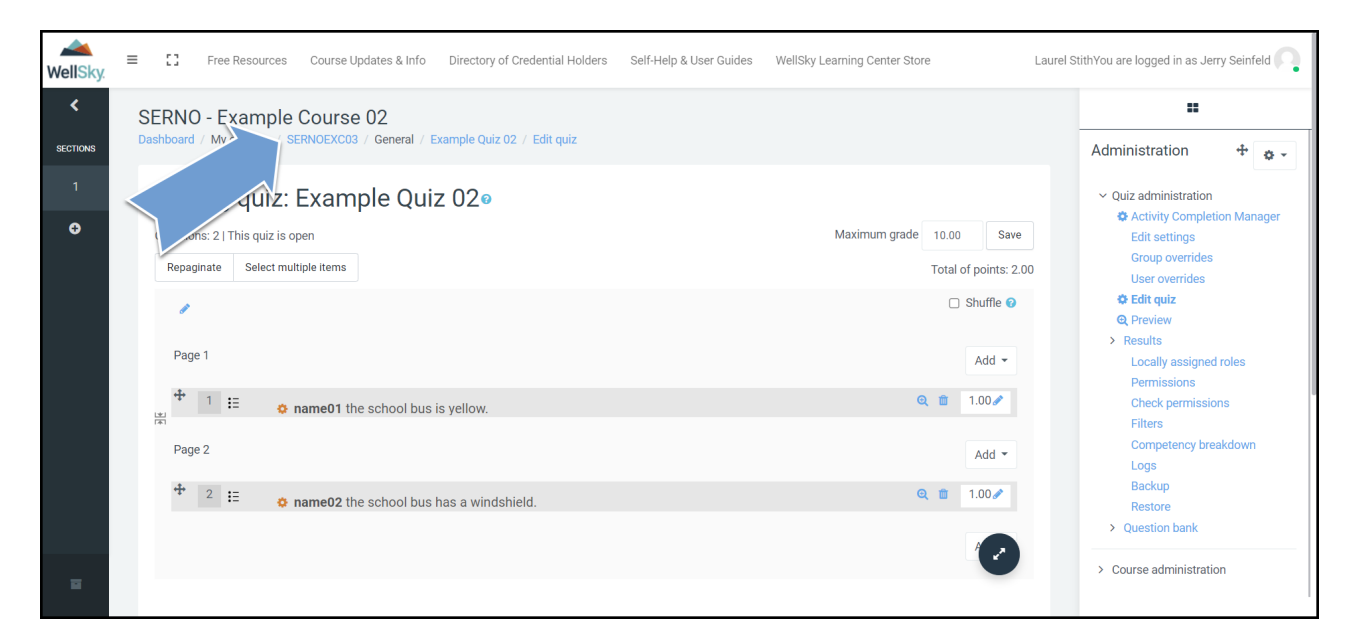

23) The screenshot below doesn't show any activities or resources. You will see those items displayed on this page. Click the button to *Turn editing off*.

| WellSky. | ≡ | 0                     | Free Resources                  | Course Updates & Info   | Directory of Credential Holders   | Self-Help & User Guides       | WellSky Learning Center Store                                   | Laure                                     | StithYou are logged in as Jerry Seinfeld              |
|----------|---|-----------------------|---------------------------------|-------------------------|-----------------------------------|-------------------------------|-----------------------------------------------------------------|-------------------------------------------|-------------------------------------------------------|
| æ<br>fil | D | SERNC                 | ) - Example<br>/ My courses / S | Course 02<br>SERNOEXC03 |                                   |                               |                                                                 | Turn editing off                          | Administration 4 🔹 -                                  |
| *        |   |                       |                                 |                         |                                   |                               |                                                                 | Edit 🝷                                    | Course administration     Edit settings               |
| 쓭        |   |                       |                                 |                         |                                   |                               | +Add ar                                                         | activity or resource                      | Catalog settings                                      |
| U        |   |                       |                                 |                         |                                   |                               |                                                                 | + Add topics                              | > Users T Filters                                     |
| ¥        |   |                       |                                 |                         |                                   |                               |                                                                 |                                           | <ul> <li>Reports</li> <li>Gradebook setup</li> </ul>  |
| ⊞        |   |                       |                                 |                         |                                   |                               |                                                                 |                                           | > Badges                                              |
| ñ        |   | Contac                | t Us                            |                         | WellSky Learning Cente            |                               | Wellsky Services                                                |                                           |                                                       |
|          |   | 11300 Sv              | vitzer Road, Overla             | ind Park, KS 66210      | The WellSky Learning Center is    | the best way to provide       | Services Overview                                               |                                           | ← Reset                                               |
|          |   | 🖳 Phone               | : 844-993-2994                  |                         | certifications they need to succe | targeted training, and<br>ed. | Outsourced Services                                             |                                           | Question bank     Generation bank     Generation bank |
| C        |   | <mark>⊠</mark> E-mail | : learning@wellsky.             | .com                    |                                   |                               |                                                                 |                                           | Published as LTI tools                                |
|          |   |                       |                                 |                         |                                   |                               |                                                                 |                                           | Recycle bin     Reminders                             |
|          |   |                       |                                 |                         |                                   | į                             | L <b>aurei Stith</b> j <del>You a</del> re logged in as J<br>Di | ata retention, and not for the mobile app | Em recondere                                          |

24) You are now ready to enroll your users.